#### **Geographic information systems**

#### Working with raster layers – part II

(Lesson 8)

Ľuboš Balážovič, Hana Stanková © 2007-2017

# Contents

- interpolation methods
- generating contours from rasters
- map algebra
- raster reclassification
- raster/vector conversion
- introduction to GRASS software

# Interpolation

- interpolation is a method of constructing new data points within the range of a discrete set of known data points
- in GIS, interpolation predicts values for cells in a raster from a limited number of sample data points

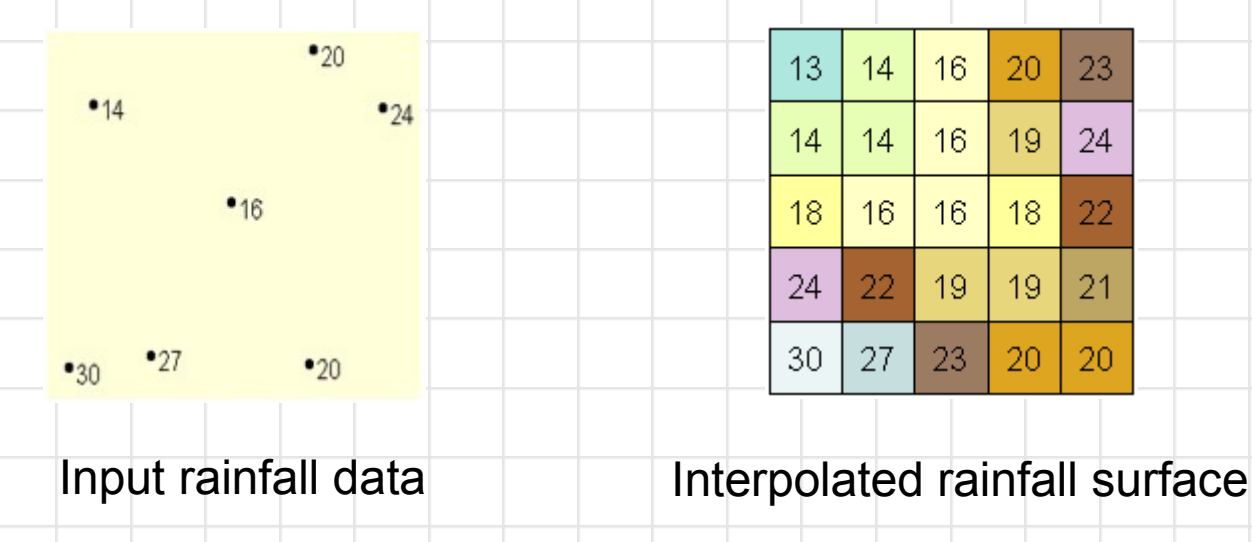

Source: ArcGIS Desktop Help

# Interpolation methods

#### Inverse distance to a power

- estimates cell values by averaging the values of sample data points in the neighborhood of each processing cell
- the closer a point is to the center of the cell being estimated, the more influence, or weight, it has in the averaging process

# Interpolation methods

## **Regularized spline with tension**

- estimates values using a mathematical function that minimizes overall surface curvature, resulting in a smooth surface that passes exactly through the input points (suitable for relief modeling)
- v.surf.rst modul in GRASS software

# GRASS

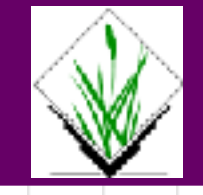

# Geographic Resources Analysis Support System (GRASS)

- open source project (since 1982)
- more than 400 commands (tools)
- project website: https://grass.osgeo.org/
- avalaible as a GRASS plugin in QGIS
- GRASS tools located in Processing Toolbox

### Interpolation tools

#### Raster → Analysis → Grid (Interpolation)

- interpolation method: Inverse distance to a power
  - Exercise:
- create a raster of minimal temperatures (field *int\_*7) and raster of maximal temperatures (field *int\_*8)
- input: vector point layer (teplota\_kr.shp)

## Interpolation tools

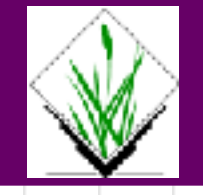

# Processing Toolbox → Advanced interface

# **GRASS GISS 7 commands** $\rightarrow$ **Vector** $\rightarrow$ **v.surf.rst**

- interpolation method Regularized Spline with Tension
  - Exercise:
- create a raster of temperatures (minimal or maximal) with resolution of 1 km
- input: vector point layer (teplota\_kr.shp)

### Contours

 vector isolines (contours) can be generated from any continual raster via:

### **Raster** $\rightarrow$ **Extraction** $\rightarrow$ **Contour**

or

### **GRASS** → **Raster** → **r.contour.step**

Exercise:

 create isolines of minimal temperature with 1°C step

## Map algebra

- performing algebraic operations with the cells of one or more raster layers:
  - addition
  - subtraction
  - multiplication
  - division ... etc.

#### **Raster** → **Raster** calculator

### or **GRASS** → **r.mapcalc**

#### Exercise:

compute a raster of average temperatures

- replacing the values in the input raster with new values according to certain rules
- there is no special tool for reclassification in QGIS
- however, we can use Raster calculator for simple reclassification (two categories)
- for advanced reclassification (more than two categories) we can use GRASS tool
  r.reclass

#### Exercise:

- reclassify a raster of minimal temperatures into binary raster according to following rules:
  - tmin values < 8 ... new value 1
  - tmin values >= 8 ... new value 0

#### Exercise:

- reclassify a raster of minimal temperatures into binary raster according to following rules:
  - tmin values < 8 ... new value 1
  - tmin values >= 8 ... new value 0
- solution via Raster calculator:

(tmin < 8) = 1 AND (tmin >= 8) = 0

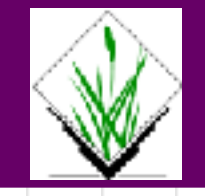

#### Exercise:

- reclassify a raster of minimal temperatures into binary raster according to following rules:
  - tmin values < 8 ... new value 1
  - tmin values >= 8 ... new value 0
- solution via **r.reclass**: 0 thru 8 = 1
  - 8 thru 20 = 0

#### **Raster/vector conversion**

- conversion of vector to raster:
  - **Raster** → **Conversion** → **Rasterize**
  - **GRASS** → v.to.rast
- conversion of raster to vector:
  - **Raster** → **Conversion** → **Polygonize**
  - **GRASS** → **r.to.vect**

## **The End**

## Thank you for attention!